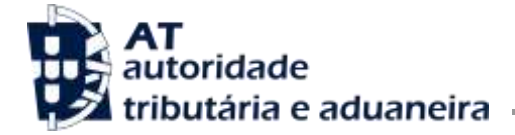

Direção de Serviços dos Impostos Especiais de Consumo e do Imposto sobre Veículos

Divisão do Imposto sobre o Álcool e as Bebidas Alcoólicas

Ofício Circulado N.º: 35.086 2018-02-26 Entrada Geral: N.º Identificação Fiscal (NIF): 0 Sua Ref.ª: Técnico: Jorge Quadros Operadores económicos Alfândegas Delegações aduaneiras

Assunto: NOTIFICAÇÃO DA LIQUIDAÇÃO DOS IEC POR VIA ELETRÓNICA

Considerando que a Lei n.º 114/2017, de 29 de dezembro, que aprovou a Lei do OE/2018, veio introduzir alterações ao Código dos Impostos Especiais de Consumo (CIEC), em matéria de notificação dos sujeitos passivos, da liquidação do imposto;

Considerando que, nos termos do n.º 1 do artigo 11.º do CIEC, a notificação da liquidação do imposto aos sujeitos passivos, no que se refere às introduções no consumo objeto de globalização, passa a ser efetuada por via eletrónica, de forma automática, através de uma consulta disponibilizada na área reservada do sujeito passivo, na plataforma dos IEC, na área das declarações eletrónicas aduaneiras do portal da AT;

Considerando que os sujeitos passivos passam a ser notificados da liquidação do imposto, bem como do documento único de cobrança (DUC), apenas por essa via, e que a mesma exige uma consulta da respetiva página na área das declarações eletrónicas aduaneiras do portal da AT;

Considerando que urge providenciar instruções que facilitem aos sujeitos passivos o acesso à sua área de notificações e a disponibilização de informação relativa ao imposto liquidado, e o correspondente DUC, tendo em vista o correto e atempado cumprimento das suas obrigações;

Divulgam-se as seguintes instruções:

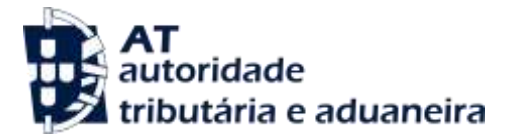

## Instruções de acesso à área de notificações do portal aduaneiro da AT

A partir do dia 12 de cada mês, o utilizador deverá proceder à consulta da sua área de notificações, necessitando para esse efeito de entrar na página do portal AT na internet, a qual se encontra disponível no seguinte endereço eletrónico:

http://www.portaldasfinancas.gov.pt/at/html/index.html

Após o que será exibido o ecrã infra:

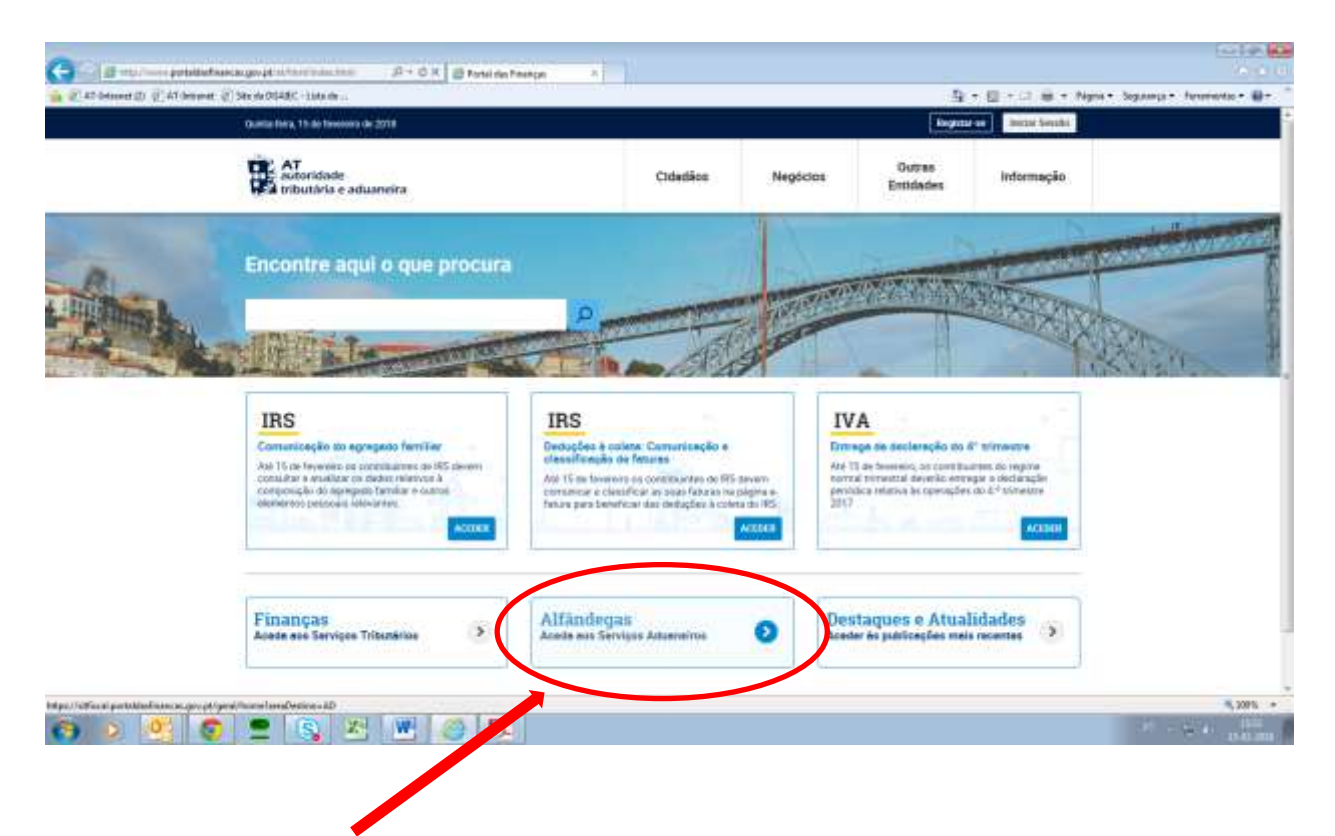

Seguidamente, deve selecionar a opção Alfândegas - Aceda aos Serviços Aduaneiros, conforme se assinala no referido ecrã.

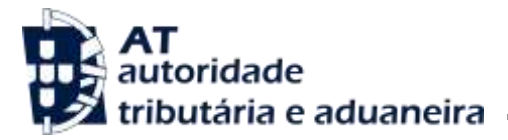

O sistema irá então exibir o ecrã seguinte, devendo seleccionar a opção IEC/ISV assinalada a vermelho:

|                                            | Terjetaren                                                    | Tagetterse String Seader |  |  |
|--------------------------------------------|---------------------------------------------------------------|--------------------------|--|--|
| AT<br>autoridade<br>tributaria e aduanerra |                                                               | 9                        |  |  |
|                                            |                                                               |                          |  |  |
|                                            |                                                               | 5.70                     |  |  |
| AAT                                        |                                                               | _                        |  |  |
| Agenda Fiscal                              | ALERTAS                                                       |                          |  |  |
| Serviços                                   | Partal das Feserquis Restands                                 |                          |  |  |
| Informação Fiscal e Aduaneira              |                                                               |                          |  |  |
| Aposo an Contributete                      |                                                               |                          |  |  |
| Grandes Contribuintes                      | Servicos Frequentes                                           |                          |  |  |
| Estudiations                               |                                                               |                          |  |  |
| Portuguese Tax System                      | Declarge Advantes de Declarge Advantes de Advanteiros Decargo | >                        |  |  |
|                                            |                                                               |                          |  |  |

Efetuada a seleção, o sistema exibe as opções infra, devendo selecionar a opção

Declaração de Introdução no Consumo Eletrónica (e-DIC), conforme se assinala a vermelho:

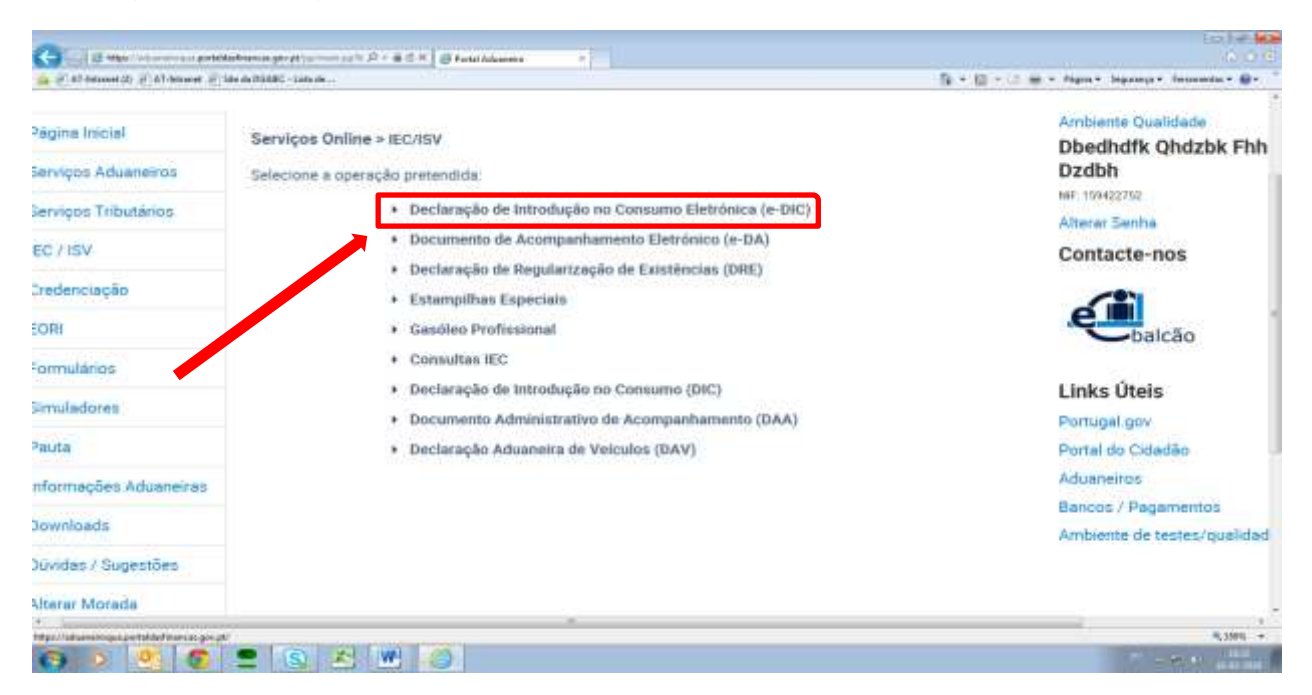

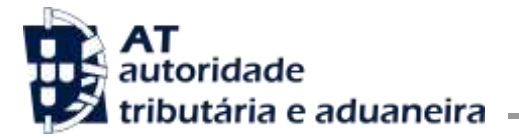

Tal seleção irá requerer a autenticação do utilizador, a qual deve ser feita nos moldes habituais, preenchendo o número de contribuinte e a respectiva senha de acesso, premindo em seguida o botão **Autenticar**, conforme se exibe infra:

| Between (1) (2):47 between (2):58te de 20048C - 114a de | a constante    |              |      | 월 • 월 · 대 월 • Nym • Se                        | gange ferminise ( |
|---------------------------------------------------------|----------------|--------------|------|-----------------------------------------------|-------------------|
| Attonitade<br>tributaria e aduaneira                    |                | AUTENTICAÇÃO |      |                                               |                   |
|                                                         | WF             | IR Gave Pr   | ECRI |                                               |                   |
|                                                         | N° de Contribu | ante         |      |                                               |                   |
|                                                         | Senha de aces  |              |      |                                               |                   |
|                                                         |                | Autenticar   |      |                                               |                   |
|                                                         |                |              |      |                                               |                   |
|                                                         |                | -a The       |      |                                               |                   |
| Adding Direction                                        |                |              |      | Abahteete ins 2016-02-08, Version 3, K.1-0999 |                   |
|                                                         |                |              |      |                                               |                   |

Após o preenchimento dos elementos de acesso indicados, o sistema irá exibir o ecrã seguinte. Neste, deve ser selecionada a opção **Notificações**, conforme se assinala:

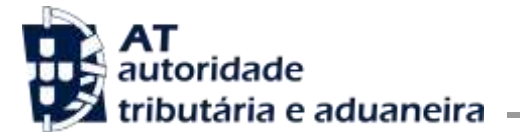

Direção de Serviços dos Impostos Especiais de Consumo e do Imposto sobre Veículos

Divisão do Imposto sobre o Álcool e as Bebidas Alcoólicas

| C - I - I - I - I - I - I - I - I - C - C                                        | monger physican parts (2 + 8 d H) @ Fault Advances | 101                                               |
|----------------------------------------------------------------------------------|----------------------------------------------------|---------------------------------------------------|
| 🧉 🛃 Alf Internet (IV) of Alf Internet, of New<br>Sexta Festa, 16 Feverestro 2010 | Portal Advaneiro                                   | B • B • C ⊕ • Paper • Paper • Paper • Permit • €• |
| autoridade<br>tributária e aduaneir                                              | a                                                  |                                                   |
| Página Inicial                                                                   | Szieccione a operação pretendida:                  |                                                   |
| Serviços Aduaneiros                                                              | Entregar                                           |                                                   |
| Serviços Tributários                                                             | + Consultar                                        |                                                   |
| IEC / ISV                                                                        | Alterar                                            |                                                   |
| Credenciação                                                                     | Simular                                            |                                                   |
| EOR                                                                              | <ul> <li>Notificações</li> </ul>                   |                                                   |
| Formularios                                                                      |                                                    |                                                   |
| Simuladores                                                                      |                                                    |                                                   |
| Paute                                                                            |                                                    |                                                   |
| e                                                                                |                                                    |                                                   |
| G > 2 6 5                                                                        |                                                    | 17                                                |

O sistema irá então exibir o seguinte ecrã:

|                                                                                                    | S - D - 2 m - Nave Manager Inventor 6 |
|----------------------------------------------------------------------------------------------------|---------------------------------------|
| exta fesa, 16 Feverero 2018 Portal Advancero                                                                    | , D Sar                               |
| AT<br>autoridade<br>tributària e aduaneira                                                                      |                                       |
| Pàgina Inicial Notificaçõe                                                                                      |                                       |
| Serviços Aduaneiros De                                                                                          | <b>a</b>                              |
| Serviços Tributários Centuller                                                                                  |                                       |
| IEC:/ ISV                                                                                                    |                                       |
| Credenciação                                                                                                    | —                                     |
| EORI                                                                                                    |                                       |
| Formularios                                                                                                    |                                       |
| Simuladores                                                                                                    |                                       |
| Pouta                                                                                                    |                                       |
| an activity by the second second second second second second second second second second second second second s | 5.00m                                 |
| 9 ) <u>9</u> 5 <b>2</b> 8 2 8 0                                                                                 |                                       |

Neste ecrã, é pedida a inserção de uma data de início e de uma data de fim, como critérios da pesquisa a efetuar pelo sistema, de modo a permitir apenas a visualização das notificações ocorridas dentro de

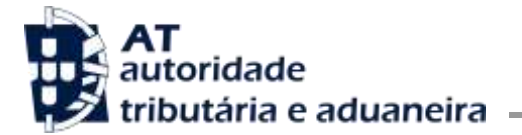

um determinado intervalo temporal. O utilizador deve selecionar os campos **De:** e **a:**, permitindo assim a abertura de um calendário em cada um destes campos, onde deve selecionar o ano, mês e dia pretendidos para a data de início e igualmente para a data de fim, conforme se ilustra:

| and the second second second              |                | 1.5 |         |      |        |      |    |    |        |              | _ | - | <br> | -    |   |
|-------------------------------------------|----------------|-----|---------|------|--------|------|----|----|--------|--------------|---|---|------|------|---|
| ta Teira, 16 Fevereiro 2018               | Portal Advance | 10  |         |      |        |      |    |    |        |              |   |   |      | D Sa | ſ |
| AT<br>autoridade<br>tributária e aduaneir | a              |     |         |      |        |      |    |    |        |              |   |   |      |      |   |
| igina Inicial                             |                |     | Notific | açõe | \$     | _    | _  | _  |        |              |   |   |      |      |   |
| erviços Aduaneiros                        |                | /   | De      |      | -      | -    |    |    |        |              |   |   |      |      |   |
| erviços Tributários                       |                |     | 5 000   | 1    | Peti 🔅 | 201  |    |    | anat : | $\mathbf{N}$ |   |   |      |      |   |
| C / ISV                                   |                | /   | - 81    | 648  | TU     | ne : | 11 | -  | - 64   |              |   |   |      |      |   |
| edenciação                                |                |     | 4       |      | 14     | ¥.   | *  |    | 10     |              |   |   |      |      |   |
| )HI                                       |                |     | **      | 12   | 12     | 14   | 10 |    | 17     |              |   |   |      |      |   |
| ormulários                                |                |     | 10      | 49   | 30     | 21   | 22 | 23 | 34     |              |   |   |      |      |   |
| muladores                                 |                |     | 28      | 28   | 27     | 28   |    |    |        |              |   |   |      |      |   |
| auta                                      |                |     |         |      |        |      | _  | -  |        |              |   |   |      |      |   |
| are en                                    |                |     |         |      |        |      |    |    |        |              |   |   |      |      |   |

Efetuada a seleção do período a pesquisar, deve em seguida premir-se o botão **Consultar**, conforme se exibe infra:

| a an Art between 20 all All test and all the de Distance - Line of | CONTRACTOR OF THE PROPERTY AND INC. |     |       |    |     |    |     | 5 × 60 × 12 | m - August Saga | ngi+ tenen |         |
|--------------------------------------------------------------------|-------------------------------------|-----|-------|----|-----|----|-----|-------------|-----------------|------------|---------|
| exta feira, 16 Feveriero 2018 Portal /                             | duanero                             |     |       |    |     |    |     |             | Q               | Sair       |         |
| autoridade<br>tributària e aduaneira                               |                                     |     |       |    |     |    |     |             |                 |            |         |
| Piigina Inicial                                                    | Notificações                        |     |       |    |     |    |     |             |                 |            |         |
| Serviços Aduaneiros                                                | De                                  |     |       |    |     |    |     |             |                 |            |         |
| Serviços Tributários                                               | Consultar:                          |     | Teb 1 | •1 |     | 4  |     |             |                 |            |         |
| EC / ISV                                                           |                                     | -   | -70   |    | 114 |    | An  |             |                 |            |         |
| redenciação                                                        |                                     | 12  | 141   | 7  |     | -  | 10  |             |                 |            |         |
| ORI                                                                |                                     | .42 | 100   | 44 |     |    | 49. |             |                 |            |         |
| prmulários                                                         | 10                                  | .99 | 39    | 21 | 22: | 22 | 24  |             |                 |            |         |
| Simuladores                                                        | 2.8                                 | 28  | - 27  | 21 |     |    |     |             |                 |            |         |
| Pauta                                                              |                                     |     |       |    |     |    |     |             |                 |            |         |
| A                                                                  |                                     |     |       | _  | _   | _  |     |             |                 |            | a creat |
|                                                                    | 24 WH 63                            | -   | _     | -  | _   | _  |     |             |                 |            | 11976   |

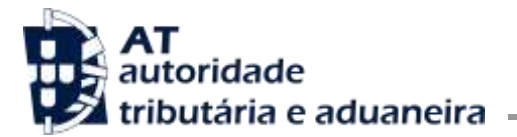

O sistema irá então elencar todas as notificações do utilizador, existentes para o período temporal de pesquisa previamente definido, conforme ecrã exibido infra:

| sharvet 12 | 1 (F AT Schoest ) Site on DEALE - Lice de |         | 1000      |                 |                          | Red and      | 👾 v Vijisi * Sepresa * Teraveli |
|------------|-------------------------------------------|---------|-----------|-----------------|--------------------------|--------------|---------------------------------|
| _          |                                           | Notifi  | cações    |                 |                          |              |                                 |
|            |                                           | De: 201 | 7-02-01   | a: 2018-02-01   |                          |              |                                 |
|            |                                           | Cons    | ultar     |                 |                          |              |                                 |
|            | Resultados por oácina: 15                 | 12      | 1         |                 |                          | Filtrar por: |                                 |
|            | Registo de Liquidação                     | Ano     | Més       | Valor em divida | Data limite de pagamento | Estado       |                                 |
| _          | 0003329                                   | 2017    | Março     | 100,00€         | 2017-05-31               | Processado   | Consultar (Lido)                |
|            | 0003140                                   | 2017    | Fevereiro | 100,00€         | 2017-04-30               | Processado   | Consultar (Não Lido)            |
| _          | 0000567                                   | 2017    | Fevereiro | 531,18€         | 2017-03-31               | Processado   | Consultar (Não Lido)            |
|            | 0000524                                   | 2017    | Janeiro   | 1.609,50€       | 2017-02-28               | Processado   | Consultar (Lido)                |
|            | 0000109                                   | 2017    | Abril     | 70,74€          | 2017-05-31               | Processado   | Consultar (Lido)                |
|            | 0000087                                   | 2017    | Março     | 70,74€          | 2017-04-30               | Processado   | Consultar (Não Lido)            |
|            | 0000079                                   | 2017    | Junho     | 70,74€          | 2017-07-31               | Processado   | Consultar (Lido)                |
|            | 0000060                                   | 2017    | Abril     | 66,40€          | 2017-04-03               | Pago         | Consultar (Lido)                |
|            | 0000044                                   | 2017    | Março     | 66,40€          | 2017-03-29               | Pago         | Consultar (Lido)                |
|            | 0000036                                   | 2017    | Fevereiro | 70,74€          | 2017-03-31               | Processado   | Consultar (Lido)                |
|            | Nº de Resultados: 10                      |         |           |                 |                          |              |                                 |
|            |                                           |         |           | 10              |                          |              |                                 |

A informação será exibida da seguinte forma:

**Registo de Liquidação –** exibe os números dos registos de liquidação existentes para o período de pesquisa selecionado pelo utilizador;

Ano – exibe o ano de cada registo de liquidação;

Mês - exibe o mês de cada registo de liquidação;

Valor em dívida - exibe o montante da dívida correspondente a cada liquidação;

**Data limite de pagamento –** exibe a data limite para o utilizador proceder ao pagamento de cada um dos montantes em dívida à data da consulta;

Estado - exibe o estado atual de cada liquidação, o qual pode ser:

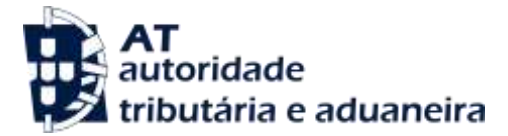

- Processado o registo de liquidação encontra-se disponível para pagamento. O utilizador pode consultar o DUC e proceder ao respectivo pagamento;
- Não elegível o registo de liquidação diz respeito a um montante de imposto inferior a €10.
   Neste caso não há lugar ao pagamento do imposto;
- Anulado o registo de liquidação foi sujeito a um processo de anulação com sucesso.

Adicionalmente, o sistema pode exibir os estados abaixo indicados, os quais não se encontram ligados à disponibilização do DUC, não devendo assim ser tomados em conta para efeitos de notificação para pagamento do imposto. Esses estados são:

- Pago registo de liquidação ligado a um e-PAR (Pedido de Autorização de Receção), cuja garantia prestada irá ser utilizada para o pagamento do imposto;
- Pendente de Registo de Liquidação a globalização está a aguardar a atribuição do registo de liquidação;
- Pendente de Anulação do Registo de Liquidação a globalização foi objeto de uma intervenção por parte da Alfândega e encontra-se a aguardar um processo de anulação;
- Pendente de Anulação do Registo de Liquidação Anterior a globalização anterior foi objeto de uma intervenção por parte da Alfândega e foi efetuada uma nova globalização;
- Erro no Registo de Liquidação não foi possível a atribuição de um registo de liquidação à globalização;

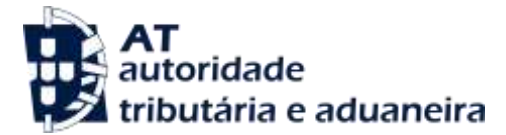

 Erro na Anulação do Registo de Liquidação - o registo de liquidação foi sujeito a um processo de anulação mas a mesma não pode prosseguir por erro;

Caso o utilizador pretenda obter informação adicional relativamente aos estados da liquidação, deve entrar em contacto com a sua Alfândega.

Seguidamente, e após saber qual o registo de liquidação a partir do qual pretende obter o **DUC**, o utilizador deve selecionar a opção **Consultar**, conforme se exibe infra:

| -01 a: 2018-02-01   |                                                                                                    | Filtrar por                                                                                                    |                                                                                                    |
|---------------------|----------------------------------------------------------------------------------------------------|----------------------------------------------------------------------------------------------------|----------------------------------------------------------------------------------------------------|
| Nês Valor em divida |                                                                                                    | Filtrar por:                                                                                                    |                                                                                                    |
| Aés Valor em divida | Plant Barris de la constant de la                                                                                                    | Filtrar por:                                                                                                    |                                                                                                    |
| Nès Valor em divida | Provide the second second second second second second second second second second second second second second s                                 |                                                                                                    |                                                                                                    |
|                     | para nimire de bagamento                                                                                                    | Estado                                                                                                    |                                                                                                    |
| arço 100,00€        | 2017-05-31                                                                                                    | Processado                                                                                                    | Consultar (Lido)                                                                                                    |
| ereiro 100,00€      | 2017-04-30                                                                                                    | Processado                                                                                                    | Consultar (Não Lido)                                                                                                    |
| ereiro 531,18€      | 2017-03-31                                                                                                    | Process to                                                                                                    | Consultar (Não Lido)                                                                                                    |
| neiro 1.609,50€     | 2017-02-28                                                                                                    | Pro asado                                                                                                    | Consultar (Lido)                                                                                                    |
| bril 70,74€         | 2017-05-31                                                                                                    | rocessado                                                                                                    | Consultar (Lido)                                                                                                    |
| arço 70,74€         | 2017-04-30                                                                                                    | Processado                                                                                                    | Consultar (Não Lido)                                                                                                    |
| unho 70,74€         | 2017-07-31                                                                                                    | Processado                                                                                                    | Consultar (Lido)                                                                                                    |
| bril 66,40€         | 2017-04-03                                                                                                    | Pago                                                                                                    | Consultar (Lido)                                                                                                    |
| arço 66,40€         | 2017-03-29                                                                                                    | Pago                                                                                                    | Consultar (Lido)                                                                                                    |
| ereiro 70,74€       | 2017-03-31                                                                                                    | Processado                                                                                                    | Consultar (Lido)                                                                                                    |
|                     |                                                                                                    |                                                                                                    |                                                                                                    |
|                     | ereiro 100,00€<br>ereiro 331,18€<br>neiro 1,609,50€<br>bril 70,74€<br>arço 70,74€<br>unho 70,74€<br>bril 66,40€<br>arço 60,40€<br>ereiro 70,74€ | ereiro 100,00€ 2017-04-30<br>ereiro 531,18€ 2017-03-31<br>neiro 1,609,50€ 2017-02-28<br>bril 70,74€ 2017-05-31<br>arço 70,74€ 2017-07-31<br>bril 66,40€ 2017-04-03<br>arço 66,40€ 2017-03-29<br>ereiro 70,74€ 2017-03-31 | ereiro         100,00€         2017-04-30         Processado           ereiro         531,18€         2017-03-31         Processado           neiro         1.609,50€         2017-02-28         Processado           brill         70,74€         2017-05-31         Processado           arço         70,74€         2017-07-31         Processado           brill         70,74€         2017-07-31         Processado           brill         66,40€         2017-07-31         Processado           arço         66,40€         2017-03-29         Pago           ereiro         70,74€         2017-03-29         Pago |

A opção **Consultar**, permite ao sistema exibir uma janela de abertura que possibilita visualizar, guardar ou cancelar o documento contendo o **DUC**, em formato **pdf**, conforme ecrã seguinte:

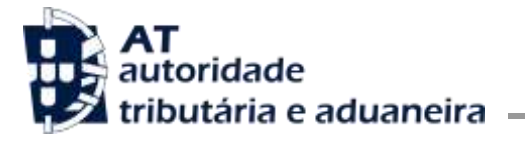

## Direção de Serviços dos Impostos Especiais de Consumo e do Imposto sobre Veículos

Divisão do Imposto sobre o Álcool e as Bebidas Alcoólicas

| interest | 12) at AT broast of Stells OGABE - Line Ar . | Notifi  | cacõec    |                   |                          | N * E * 3                   | ing + Playla + Separato + Teraren |
|----------|----------------------------------------------|---------|-----------|-------------------|--------------------------|-----------------------------|-----------------------------------|
|          |                                              | Noun    | cações    |                   |                          |                             |                                   |
|          |                                              | De: 201 | 7-02-01   | a: 2018-02-01     |                          |                             |                                   |
|          |                                              | Cons    | ultar     |                   |                          |                             |                                   |
|          | Resultados por página: 15                    |         | 3         |                   |                          | Filtrar por:                |                                   |
|          | Registo de Liquidação                        | Ano     | Més       | Valor en divida   | Data limite de pagamento | Estado                      |                                   |
|          | 0003329                                      | 2017    | Março     | 100,00€           | 2017-05-31               | Processado                  | Consultar (Lido)                  |
|          | 0003140                                      | 2017    | Fevereiro | 100,00€           | 2017-04-30               | Processado                  | Consultar (Não Lido)              |
|          | 0000567                                      | 2017    | Fevereiro | 531,18¢           | 2017-03-31               | Processado                  | Consultar (Não Lido)              |
|          | 0000524                                      | 2017    | Janeiro   | 1.609,50€         | 2017-02-28               | Processado                  | Consultar (Lido)                  |
|          | 0000109                                      | 2017    | Abrill    | 70,74€            | 2017-05-31               | Processado                  | Consultar (Lido)                  |
|          | 0000087                                      | 2017    | Março     | 70,74€            | 2017-04-30               | Processado                  | Consultar (Não Lido)              |
|          | 0000079                                      | 2017    | Junho     | 70,74€            | 2017-07-31               | Processado                  | Consultar (Lido)                  |
|          | 0000060                                      | 2017    | Abril     | 66,40€            | 2017-04-03               | Pago                        | Consultar (Lido)                  |
|          | 0000044                                      | 2017    | Março     | 66,40€            | 2017-03-29               | Pago                        | Consultar (Lido)                  |
|          | 0000036                                      | 2017    | Fevereiro | 70,744            | 2017-03-31               | Processado                  | Consultar (Lido)                  |
|          | Nº de Desultados: 10                         | sessé h | 45504505  | ALL AVE GREEK = 1 | 2012/2010/2010/2010      | -181, 1918, 1928, 2020, 202 |                                   |
|          | Nº de Hesoliados. To                         |         |           |                   |                          |                             |                                   |

Desta forma, se o utilizador selecionar a opção **Abrir**, o sistema irá exibir o DUC, em formato **pdf**, conforme se exibe infra.

| Hamman on 19902235 Margin pell Adulte Rander  Arganic Letter Treatment Arabie Scale |                                                                                                    |                                                                                                    |               | Collar, Ma       |
|-------------------------------------------------------------------------------------|----------------------------------------------------------------------------------------------------|----------------------------------------------------------------------------------------------------|---------------|------------------|
| ASRIGE - INC.                                                                       | + = H H H O O .                                                                                                    |                                                                                                    | Ferencedae    | Annue Comestário |
|                                                                                     | autoridade<br>tributária e aduaneira                                                                                                    | DOCUMENTO ÚNICO DE COBR<br>INTRODUÇÕES NO COM                                                                                                    | ANÇA<br>RJIMO |                  |
|                                                                                     | NÚMEBO FISCAL                                                                                                    |                                                                                                    |               |                  |
|                                                                                     | NOME<br>NOVERAL ANOLU PIER NAVER                                                                                                    |                                                                                                    |               |                  |
|                                                                                     | MORADA<br>NJ NGORDE 187 HINGHIDCE 40245 5 (7, INCIDAR                                                                                            | IRTYWYAN, ANIL-376 CIMAGIROGIIRIAN                                                                                                    |               |                  |
|                                                                                     | PERÍODO 11º LIQUIDAÇÃO (A<br>2017/03 0000000                                                                                                    | ATA DE LIQUEDAÇÃO ESTÂNCIA ADVANEIRA<br>2017-04-10 PTIONEEL - Alfindega de Porta Degada                                                                                                    |               |                  |
|                                                                                     | DHC<br>1719 TODORODOD T SAME                                                                                                    | INTRODUÇÃO AO CONSUMO HONTANTE<br>2012/01/0                                                                                                    | 76.78         |                  |
|                                                                                     |                                                                                                    | TOTAL                                                                                                    | 78,74         |                  |
|                                                                                     | Poa notificadoso da Inantesão dentificada refe<br>De Inantesão efeitando podeste apresentar tarás<br>e 102 / do 20190 de Procedimento o de Preze | eurite de laboshqillar na consumo okstantin na parkolo acteur ofereter.<br>enaçõe gravieva en impograçõe parkist, vice tareces a prama antabalacidos son prigm 70<br>na Telutativa (1947).                                                                      | ,             |                  |
|                                                                                     | IDENTIFICAÇÃO DO COCUMONTO<br>ORXEDIO                                                                                                    | Bite pagamento pole ser efisicado através de minestanting, Maltibaco<br>Tenenaries da Autontade Tributaria su imititações do pratita adarente                                                                                                    | 8-<br>8-      |                  |
|                                                                                     | ESPERIMENTA PARA PARAMENTO<br>ESPECIALONINI-480                                                                                                  | Baro vietazo a pagatuetto attavito de Norwichsking, nelectore a opgi<br>"Ingatuetto ao de Stado", Auto vietazi o galartento attavite de Malifacio<br>estatuena oppides Tegarantita o ostros servejas" e Testado o techto Politico<br>e Testanestica as Relado". | 111           |                  |
|                                                                                     | DATA CONCILE OF PAGAMENTO<br>2007/04/30                                                                                                    | On impertentat imperiente a 100.860.004 mi podem ser efetuados no<br>Telancarize da BT e nas instituições de crédito.                                                                                                    | -             |                  |
|                                                                                     | DEPENDENTATION & PARAME (FUR)                                                                                                    | <ul> <li>Photosophic bases of metal and metal work one</li> </ul>                                                                                                    |               |                  |
| 📀 👂 🔮 🧟 🚊 🔕                                                                         | × 🗶 🎯 🏃                                                                                                    |                                                                                                    |               | PT               |

A partir daqui o utilizador pode imprimir o DUC, se assim o entender.

## O Subdirector-Geral

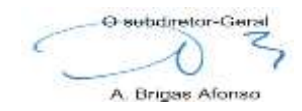